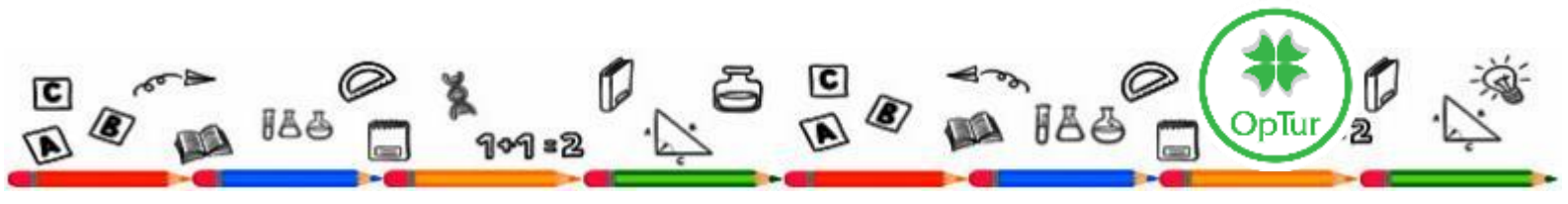

## PASSO A PASSO PARA INSCRIÇÃO E PAGAMENTO:

## Clique no botão laranja "Nova Viagem",

Insira o código de viagem informado no Trip Card ou na proposta e depois em "PROSSEGUIR";

▲ **OBS.:** <u>Caso já possua Login e Senha</u> conosco, basta logar, clicar em "HOME" > "NOVA VIAGEM" > "Adicionar um novo passageiro" **ou** "Adicionar nova viagem para (nome do estudante já cadastrado)" > "Inserir o código da viagem".

**Confira a proposta, clique em "Continuar", preencha os dados** do responsável financeiro e do estudante. Se já tiver cadastro, basta selecionar o aluno ou "adicionar um novo passageiro" e conferir as informações;

Crie sua senha e salve. O contrato será gerado para leitura e aceite;

**5** Assine digitalmente, inserindo os dados do responsável e, posteriormente, o TOKEN enviado por e-mail.

## FORMAS DE PAGAMENTO:

**Cartão de Crédito:** Antes da assinatura digital do contrato, insira os dados do cartão e do titular, escolha o número de parcelas e finalize o pagamento.

**Boleto Bancário** (consultar se a proposta inclui essa opção): Disponível imediatamente após a assinatura do contrato na aba "Seus Pagamentos" (os boletos <u>não</u> são enviados por E-mail/WhatsApp). Vencimentos: 05, 15 ou 25 de cada mês, sendo que o último vencimento é de até 20 dias antes do embarque.

## 🔺 Importante: 🔺

**I**: O pagamento deve ser feito no momento da inscrição para garantir a vaga e evitar juros/multa.

II: Não é necessário enviar comprovante de pagamento.

**III:** Cada proposta tem uma data limite de **inscrição**, após essa data fica sujeito a disponibilidade de vagas e a mudança de valores e/ou condições de pagamento.

**Dúvidas?** Fale conosco: WhatsApp: (47) 98808-6709 | M contato@operacaoturismo.com.br

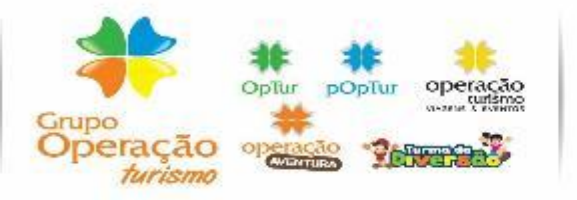

BLUMENAU | SC Rue Itajai, 3880 - 5i 01 - Vorstadt CEP: 89015-202 Telefone e WhatsApp: (47) 98808-6709 contato@operacaoturismo.com.br

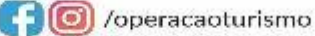

CURITIBA | PR Telefone: (41) 3016-8708 WhatsApp: (41) 98851-8460 parana@operacaoturismo.com.br